## Neurocognitive Resources Feedback Letter Instructions (Previously referred to as Psychologist Corner Instructions):

- Step 1: Unblock the Internet Explorer Pop-up blocker by performing the following steps:
  - 1. Select Settings
  - 2. Click on site permissions
  - 3. Click on Pop-up and redirects
  - 4. Click Allow
  - 5. Enter the CKiD website address in the space provided to allow pop-ups https://statepiaps8.jhsph.edu/ckid/psychologist\_corner/cognitive\_form.asp

Step 2: Select the date of Evaluation from the pull down menu.

Date of Evaluation:

Step 3: Enter the following:

Participant's first and last name Participant's Date of Birth Name and email address of the person generating the letter

Step 4: Select ALL administered tests by activating the radio button.

The reset button will erase the data from the entire form.

Reset

Step 4: Data enter the scale scores, T scores, age equivalent and percentile scores where applicable. Use the tab button to move from text box to text box. If the scale score is a value in the "below average" range, the radio button will automatically become activated.

۲

34

- Gross motor < 35:
- Step 5: Type any additional comments that you would like to include in the letter at the bottom of the screen in the text box.
- Step 6: Click Nephrologist to generate the standardized letter to be distributed to the participant's Nephrologist.

Nephrologist Letter

Step 7: Click Family Feedback letter to generate the standardized family feedback letter.

Family Feedback Letter

Step 8: Click Young Adult letter to generate the standardized feedback letter for young adult participants.

Young Adult Letter

Step 9: Save generated letter to your PC by selecting File then Save As. Save the document as a Word Document.

| File <u>n</u> ame:    | feedback_letter.doc 🗸 🗸 | <u>S</u> ave |
|-----------------------|-------------------------|--------------|
| Save as <u>t</u> ype: | Word Document (*.doc)   | Cancel       |